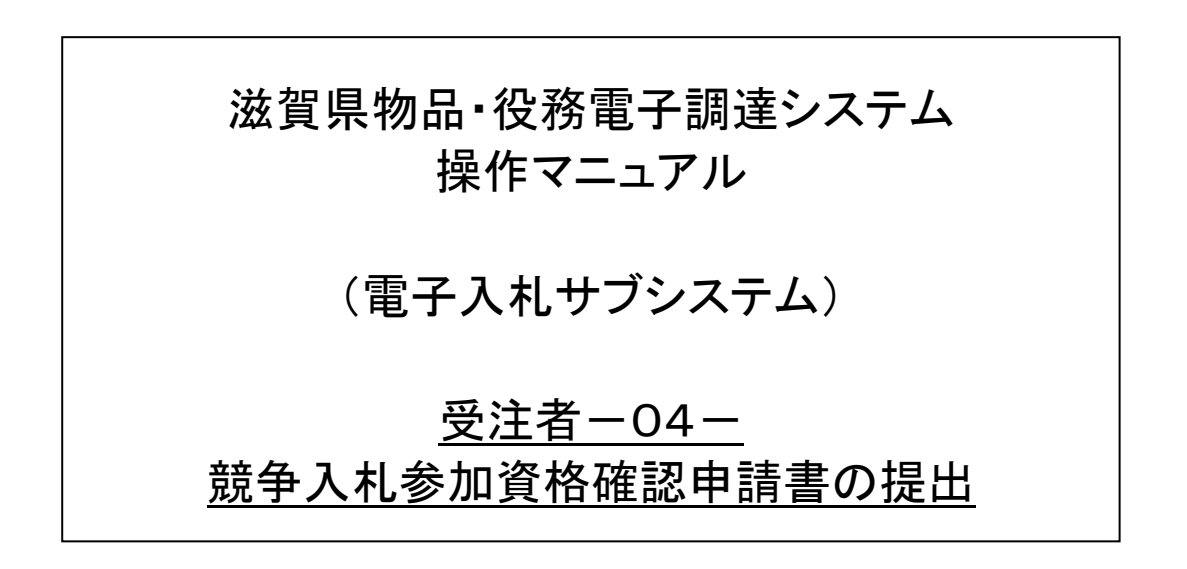

# 改版履歴

| 版   | 改版日       | 改版内容        | 備考 |
|-----|-----------|-------------|----|
| 1   | 2012/8/20 | 新規作成        |    |
| 1.1 | 2012/12/1 | 画像差し替え、本文修正 |    |
| 1.2 | 2017/6/30 | 添付資料欄の削除    |    |
| 1.3 | 2019/7/31 | 画像差し替え      |    |

目次

| 1 競争入札参加資格確認申請書を提出する    | 2  |
|-------------------------|----|
| 1.1 案件状況一覧              |    |
| 1.2 ICカード確認             | 4  |
| 1.3 競争入札参加資格確認申請書       | 5  |
| 1. 4 競争入札参加資格確認申請書内容確認  | 6  |
| 1.5 競争入札参加資格確認申請書受信確認通知 | 7  |
| 2 競争入札参加資格確認申請書受付票を確認する | 8  |
| 2. 1 案件状況案内             | 9  |
| 2. 2 案件状況一覧             | 10 |
| 2.3 ICカード確認             | 11 |
| 2. 4 競争入札参加資確認申請書受付票    | 12 |
| 3 競争入札参加資格確認通知書を確認する    | 13 |
| 3. 1 案件状況案内             | 14 |
| 3. 2 案件状況一覧             | 15 |
| 3.3 ICカード確認             | 16 |
| 3. 4 競争入札参加資格確認通知書      | 17 |

#### 1 競争入札参加資格確認申請書を提出する

一般競争入札に参加するために、競争入札参加資格確認申請書を提出します。 競争入札参加資格確認申請書の提出は、次のような画面の流れで操作を行います。

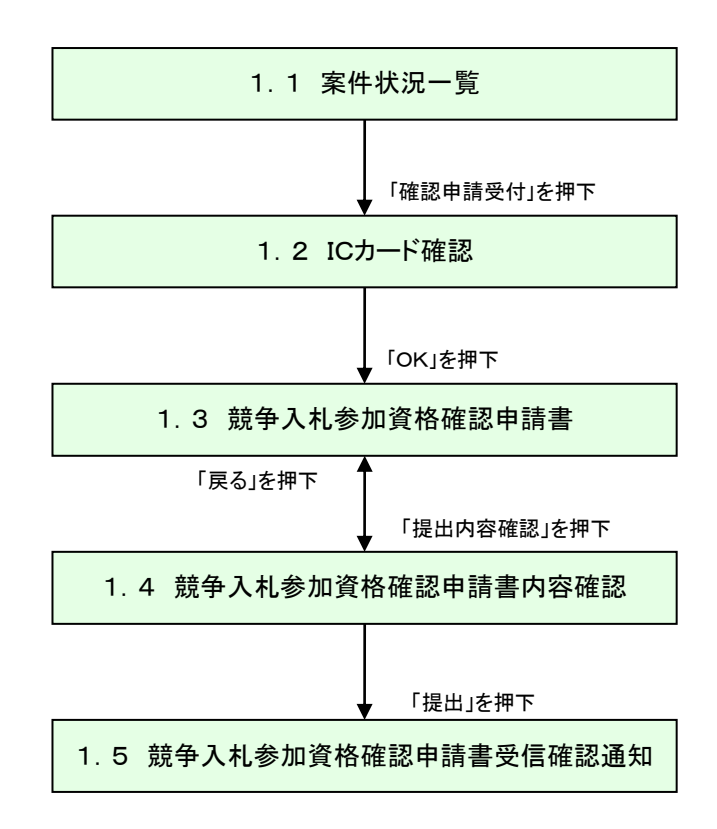

1.1 案件状況一覧

案件状況一覧画面の「確認申請受付」を押下します。

| 遊覧 滋賀県<br>Shiga Prefecture 案件状況一覧 |                                           |                                     |              |            |                      |    |                     | 2            | 2012/07/23     | 10:33 |
|-----------------------------------|-------------------------------------------|-------------------------------------|--------------|------------|----------------------|----|---------------------|--------------|----------------|-------|
| 案化                                | -<br><u>案件状況案内   条件検索</u>   <u>管理メニュー</u> |                                     |              |            |                      |    |                     |              | このページを印        | 副 終了  |
| 案件番号 ▼ ② 昇順                       |                                           |                                     |              |            |                      |    |                     | 全1件 10<br>1, | ▼件 表示<br>/1ページ |       |
|                                   | 安姓釆早                                      | 団体名                                 | 執            | و<br>- + - | 貝恰唯認                 |    | 調達状況                |              |                |       |
| No                                |                                           | 発注所属<br>  発注区分                      | 1]<br>回<br>数 | 通知         | 之甲請<br><sup>回合</sup> | 受付 | 資格<br>確認            | 入札<br>見積     | 通知<br>状況       | 摘要    |
| 1                                 | 1207232500000059900<br><u>サンブル案件b</u>     | 滋賀県<br>集中調達課01<br>物/総価/一般(前)/<br>総額 | 1            |            | -                    | _  | ▲ <u>確認申請</u><br>受付 | 入札<br>受付前    |                |       |
| 案(                                | 案件番号 ▼ ② 昇順 ③ 降順 1/1ページ                   |                                     |              |            |                      |    |                     |              |                |       |
|                                   | 最新情報                                      |                                     |              |            |                      |    |                     |              |                |       |

1.2 ICカード確認

ICカードの確認を行います。カードの確認後PIN番号を入力します。 ICカードの登録がお済みでない場合、管理メニューにてICカード登録を行ってください。

| Mother<br>Lake | が<br>歴<br>が<br>更<br>た<br>読<br>み<br>込<br>の<br>の<br>し<br>た<br>読<br>み<br>込<br>ん<br>し<br>の<br>し<br>の<br>の<br>の<br>し<br>の<br>し<br>の<br>の<br>の<br>の<br>し<br>の<br>し<br>の<br>の<br>の<br>の<br>し<br>の<br>の<br>の<br>の<br>の<br>の<br>し<br>の<br>の<br>の<br>の<br>の<br>の<br>の<br>の<br>の<br>の<br>の<br>の<br>の | 2012年05月16日 17時20分                               |
|----------------|----------------------------------------------------------------------------------------------------|--------------------------------------------------|
|                | 必要なファイルを説の込み<br>時刻表示がされるまで、操作で                                                                                                    | していようしつで<br>をしたいいでください。                          |
|                | ここから先の処理ではICカードが必要となりま<br>ICカードリーダにICカードを挿入し、OKボタン<br>なお、ICカード登録がお済でない場合は本画<br>って から再度この画面の呼び出しを行ってく<br>                                                                                                    | ます。<br>をクリックしてください。<br>i面を一旦閉じ、ICカード登録を行<br>ださい。 |
|                | Internet Explorer 8 をお使いの方はお使い<br>ます。                                                                                                    | のパソコンに設定が必要となり                                   |
|                | OK                                                                                                    | 閉じる                                              |

| PIN番号を入力してください。 |
|-----------------|
| PIN番号:          |
| OK キャンセル        |

#### 1.3 競争入札参加資格確認申請書

競争入札参加資格確認申請書の記載内容を確認します。 内容に誤りがなければ、「提出内容確認」ボタン(①)を押下します。 その他、審査資料がある場合は、郵送等で審査資料を提出してください。

|                |                                   | 2019年07月22日                    | 13時32分                                   |
|----------------|-----------------------------------|--------------------------------|------------------------------------------|
|                |                                   |                                | 令和元年 7月22日                               |
|                | 競争入札                              | 参加資格確認申請                       | 書                                        |
| 滋賀県知事 三日月      | 大造 殿                              |                                |                                          |
|                |                                   | 業者番号<br>商号または名称<br>代表者役職氏名     | S10003206000<br>シガテスト株式会社<br>代表取締役 滋賀 太郎 |
|                | 下記案件に係る入札に参加した<br>なお、申請内容については、事業 | いので、競争入札参加資格<br>観と相違ないことを誓約します | を確認してください。<br>す。                         |
|                |                                   | 51                             |                                          |
| 案件番号<br>調達整理番号 | 1907222500000066530               |                                |                                          |
| 案件名称           | 一般事前                              |                                |                                          |
|                | 提出内容                              | 容確認 閉口                         | 5                                        |
|                |                                   | >                              |                                          |

| ボタン・リンク                |        |                    |  |  |  |  |
|------------------------|--------|--------------------|--|--|--|--|
| 番     ボタン・リンク名称     処理 |        | 処理                 |  |  |  |  |
| 1                      | 提出内容確認 | 入力を終了し、提出内容を確認します。 |  |  |  |  |

#### 1.4 競争入札参加資格確認申請書内容確認

資格申請内容の確認を行います。内容が正しければ「提出」ボタンを押下します。再度内 容を修正する場合は「戻る」ボタンを押下します。

|           |                     | 2019年07月22日   | 13時33分       |
|-----------|---------------------|---------------|--------------|
|           |                     |               |              |
|           |                     |               | 市和元年 7月22日   |
|           | 競争入札参               | 加資格確認申請       |              |
| 滋賀県知事 三日月 | 引 大造 殿              |               |              |
|           |                     | 業者番号          | S10003206000 |
|           |                     | 商号または名称       | シガテスト株式会社    |
|           |                     | 代表者役職氏名       | 代表取締役 滋賀 太郎  |
|           | なお、申請内容については、事実と    | 相違ないことを誓約します  |              |
|           |                     | 51            |              |
| 案件番号      | 1907222500000066530 |               |              |
| 調達整理番号    |                     |               |              |
| 案件名称      | 一般事前                |               |              |
|           |                     |               |              |
|           |                     |               |              |
|           |                     |               |              |
|           |                     |               |              |
|           | 印刷画面                | 提出            | 戻る           |
|           | ※「印場画面」ボタンを押下すると、印  | 帰画面が表示されるので   | č.           |
|           | ブラウザの印刷機能(「ファイル」-「印 | 1刷」)にて印刷を行ってく | ださい。         |
|           |                     |               |              |

# 1.5 競争入札参加資格確認申請書受信確認通知

業者の入札参加資格申請の受信を確認後、以下のような画面が表示されます。

|         |               | 2019年07月22日 13時37分           |
|---------|---------------|------------------------------|
|         | 競争入札          | 参加資格確認申請書受信確認通知              |
| 業者番号    | \$10003206000 |                              |
| 廟号または名称 | テスト業者1        |                              |
| 代表者设職氏名 | 代表取締役 山       | 山田 太郎 様                      |
|         | あなたが送信した      | 競争入札参加資格確認申請書は正常に受信されました。    |
|         | 案件番号          | 190722250000066530           |
|         | 団体名称          | 滋如 <u>県</u>                  |
|         | 調達整理番号        |                              |
|         | 案件名称          | 一般事前                         |
|         | 申請日時          | 令和元年 7月22日 13時37分            |
|         | E             | を行ってから、間じるボタンを得下してください       |
|         | 印刷制           | E面 (前じる)                     |
|         | ※「印刷書面」。      | ドタンを押下すると、印刷画面が表示されるので、      |
|         | ブラウザの印刷       | 機能(「ファイル」-「印刷」)にて印刷を行ってください。 |

### 2 競争入札参加資格確認申請書受付票を確認する

競争入札参加資格確認申請書受付票を確認します。

競争入札参加資格確認申請書受付票の確認は、次のような画面の流れで操作を行います。

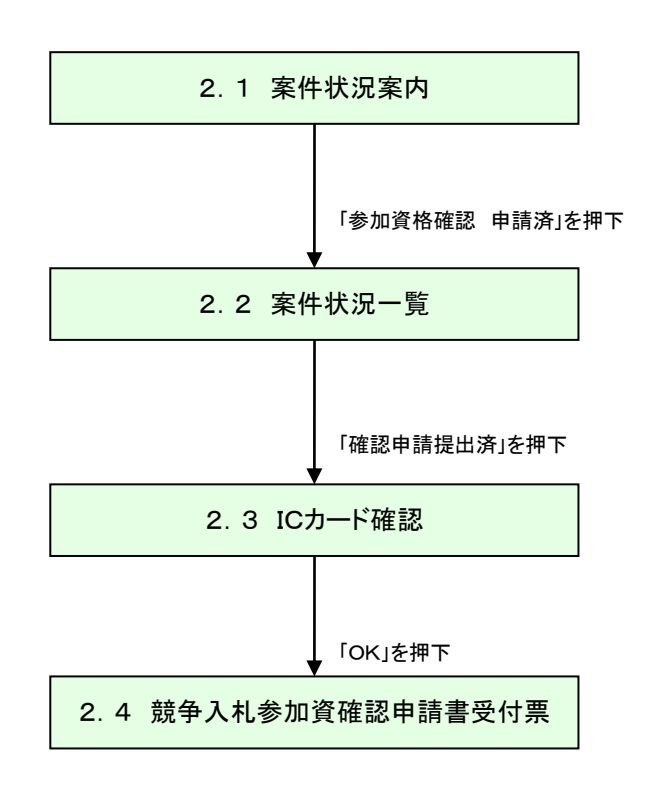

### 2.1 案件状況案内

案件状況案内画面の「参加資格確認ー申請済」の件数を押下します。

| Matter 滋賀県<br>Shiga Prefecture                          | www.xximage.com/xximage.com/xximag |                           |               |              |                 |                |  |  |  |  |
|---------------------------------------------------------|----------------------------------------------------------------------------------------------------|---------------------------|---------------|--------------|-----------------|----------------|--|--|--|--|
| <u> 案件状況案内</u>   <u>条件検索</u>                            | 管理メニュー                                                                                                    |                           |               | (            | このページを印刷        |                |  |  |  |  |
|                                                         |                                                                                                    |                           |               |              |                 |                |  |  |  |  |
|                                                         |                                                                                                    |                           |               |              |                 |                |  |  |  |  |
| 貴社が既に参加<br>各項目の件数の<br><mark>赤太字</mark> で表示さ<br>なお、新たに公園 | 貴社が既に参加または確認している公開案件と指名された案件について、状況毎の件数を一覧で表示しています。<br>各項目の件数の数字を押下すると案件毎の状況等をご覧いただけます。<br><mark>赤大字</mark> で表示されている項目は、手続きを行う必要のある案件ですので、押下し手続きを行ってください。<br>なお、新たに公開された案件は、条件検索で確認してください。                                                                                                    |                           |               |              |                 |                |  |  |  |  |
|                                                         |                                                                                                    |                           |               |              |                 |                |  |  |  |  |
|                                                         | 指名通知                                                                                                    | 未確認                       | -             | 41           |                 |                |  |  |  |  |
|                                                         | 見積依頼                                                                                                    | 未確認                       | -             | 57           |                 |                |  |  |  |  |
|                                                         |                                                                                                    | 受付中                       | =             | 1            |                 |                |  |  |  |  |
|                                                         | 質問回答                                                                                                    | 質問済                       | 2             | 1            |                 |                |  |  |  |  |
|                                                         |                                                                                                    | 回答公開                      |               |              | 7               |                |  |  |  |  |
|                                                         |                                                                                                    | 受付中                       | 参加資格確認        | <b>芯ー甲請済</b> |                 |                |  |  |  |  |
|                                                         | 同等品                                                                                                    | 申請済                       | 8             | 2            |                 |                |  |  |  |  |
|                                                         |                                                                                                    | 審査結果                      | 23            | 5            |                 |                |  |  |  |  |
|                                                         | 参加資格確認                                                                                                    | 申請済                       | 25            | -            |                 |                |  |  |  |  |
|                                                         | 2//USCIUVEU0                                                                                                    | 審査結果                      | 13            | -            |                 |                |  |  |  |  |
|                                                         |                                                                                                    | 入札見積書未提出                  | 4             | 4            |                 |                |  |  |  |  |
|                                                         | 入札見積                                                                                                    | 入札見積書提出済                  | 248           | 55           |                 |                |  |  |  |  |
|                                                         |                                                                                                    | 結果公開                      | 33            | 21           |                 |                |  |  |  |  |
|                                                         |                                                                                                    |                           |               |              |                 |                |  |  |  |  |
|                                                         | 登注書確認待ち 1                                                                                                    |                           |               |              |                 |                |  |  |  |  |
|                                                         | 受注状況                                                                                                    | <br>発注書確認済み               |               | 97           |                 |                |  |  |  |  |
|                                                         | ※ 入札見積の開札結果の件数                                                                                                    | 数は、公開してから30日以内の案件数です。それ以前 | の結果については条件検索よ | いご参照ください。    |                 |                |  |  |  |  |
|                                                         |                                                                                                    |                           |               | ヘルプデスク tel   | 0570-025099 (VI | <i>101010)</i> |  |  |  |  |

### 2.2 案件状況一覧

案件状況一覧の調達状況(入札見積)の「確認申請提出済」を押下します。

| Mothe<br>Lake | · 滋賀県<br>Shiga Prefecture                          |                                     | <b>Z</b> # | 牛状況      | 一覧       |     |                    | :         | 2012/07/23 | 10:40 |
|---------------|----------------------------------------------------|-------------------------------------|------------|----------|----------|-----|--------------------|-----------|------------|-------|
| <u>案件</u> :   | <u>案件状況案内   条件検索   管理メニュー</u>   <u>このページを印刷 終了</u> |                                     |            |          |          |     |                    |           |            |       |
| 案件            | 全1件 10 ▼件 後示<br>案件番号 ▼ ◇ 昇順 ◇ 降順 1/1ページ            |                                     |            |          |          |     |                    |           |            |       |
|               | 案件番号                                               | 団体名                                 | 執行         |          |          |     | 調達状況               |           |            |       |
| No.           | 案件名称                                               | 第注所属<br>発注区分                        | 回数         | 指名<br>通知 | 質問<br>回答 | 同等品 | 資格<br>確認           | 入札<br>見積  | 通知<br>状況   | 摘要    |
| 1             | 1207232500000059900<br><u>サンプル案件b</u>              | 滋賀県<br>集中調達課01<br>物/総価/一般(前)/<br>総額 | 1          | _        | -        | _   | <u>確認申請</u><br>提出済 | 入札<br>受付前 | 通知参照       |       |
| 案件            | 案件番号 → ● 昇順 ● 降順 1/1ページ                            |                                     |            |          |          |     |                    | /1ページ     |            |       |
|               | 最新竹青報                                              |                                     |            |          |          |     |                    | ~<br>各 確  | 認          |       |
|               |                                                    |                                     |            |          |          |     | 確認                 | 申請损       | 出済         |       |

#### 2.3 ICカード確認

ICカードの確認を行います。カードの確認後PIN番号を入力します。 ICカードの登録がお済みでない場合、管理メニューにてICカード登録を行ってください。

| Mother<br>Lake | <b>滋賀県</b><br>Shiga Prefecture                    | 2012年05月16日 17時20分                                                                                   | r |
|----------------|---------------------------------------------------|----------------------------------------------------------------------------------------------------|---|
|                | 時到                                                | 必要なファイルを読み込んでいますので<br>別表示がされるまで、操作をしないでください。                                                         |   |
|                | ここから先の処理<br>ICカードリーダにI<br>なお、ICカード登録<br>って から再度この | 「ではICカードが必要となります。<br>Cカードを挿入し、OKボタンをクリックしてください。<br>剥がお済でない場合は本画面を一旦閉じ、ICカード登録を行<br>)画面の呼び出しを行ってください。 |   |
|                | Internet Explore<br>ます。                           | r8をお使いの方はお使いのパソコンに設定が必要となり                                                                           |   |
|                |                                                   | OK 閉じる                                                                                               |   |
|                |                                                   |                                                                                                    |   |

| PIN番号を入力してください。 |
|-----------------|
| PIN番号:          |
| OK キャンセル        |

# 2.4 競争入札参加資確認申請書受付票

業者の入札参加審査資格の申請の受付を確認後、以下のような画面が表示されます。

| 法<br>X<br>Shiga Prefecture |                                     | Ø |
|----------------------------|-------------------------------------|---|
|                            | 2012年07月23日 10時41分                  |   |
|                            | 平成24年 7月23日                         |   |
|                            | 箭争入札参加资格確認由請書受付重                    |   |
|                            | 从于八亿岁加其10吨的千的首大13%                  |   |
| 業者番号                       | \$10001912000                       |   |
| 商号または名称                    | テスト業者1<br>(1)ま Print (1)            |   |
| 代表者役職氏名                    | 代表取締役 山田 太郎 様                       |   |
| T                          | P客件について 次の日時に競争入非参加資格確認由請書を受領しました。  |   |
|                            |                                     |   |
|                            |                                     |   |
|                            | 82                                  |   |
| 案件醫号                       | 1207232500000059900                 |   |
| 団体名称                       | <b>滋</b> 館県                         |   |
| 調達整理番                      | 5                                   |   |
| 案件名称                       | サンブル案件も                             |   |
| 受付日時                       | 平成24年7月23日 10時39分                   |   |
|                            |                                     |   |
|                            |                                     |   |
|                            |                                     |   |
|                            | 印刷前面 閉じる                            |   |
|                            | ※「の目面面」まか、赤脚下すると、の目面面がまテキカるので       |   |
|                            | ブラウザの印刷操作(「ファイル」ー「印刷」)にて印刷体行ってくだない。 |   |

#### 3 競争入札参加資格確認通知書を確認する

競争入札参加資格確認通知書を確認します。

競争入札参加資格確認通知書の確認は、次のような画面の流れで操作を行います。

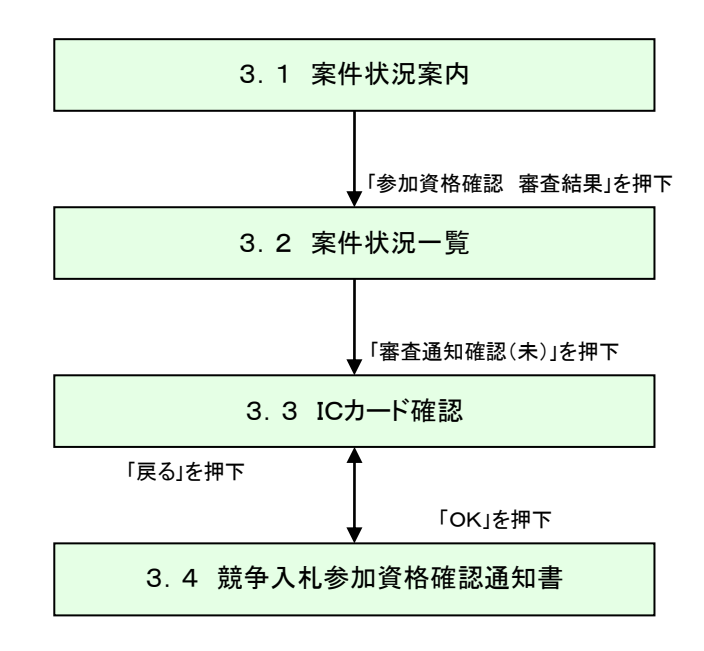

### 3.1 案件状況案内

案件状況案内画面の「参加資格確認-審査結果」の件数を押下します。

| <mark>滋賀県</mark><br>Shiga Prefecture |                                | 案件状況案内                                   |                 | 2012/11/28 14:  | 00  |
|--------------------------------------|--------------------------------|------------------------------------------|-----------------|-----------------|-----|
| <u> 犬況案内   条件検索</u>                  | <u>管理メニュー</u>                  |                                          |                 | このページ           | を印刷 |
|                                      |                                |                                          |                 |                 |     |
|                                      | - f                            | 設競争入札や随意契約(オープンカウンタ<br>冬休検索機能上は検索を行ってくだ  | ?) については、<br>さい |                 |     |
|                                      |                                | 米庄便業機能より使業を打っていた                         | CV.             |                 |     |
| 貴社が既に参加                              | または確認している公開案                   | 件と指名された案件について、状況毎の件                      | 数を一覧で表示していま     | ₫.              |     |
| 春頃日の件数の<br>赤太字で表示さ                   | 蚊子を1Ψ下するC柔件母の<br>れている項目は、手続きを1 | /1//元寺をこ覧いここります。<br>行う必要のある案件ですので、押下し手続き | を行ってください。       |                 |     |
| なお、新たに公開                             | れた案件は、条件検索で                    | で確認してください。                               |                 |                 |     |
|                                      |                                | 家件状况                                     | 一般競争            | 指名競争            |     |
|                                      | +15-0 \Z /n                    | ⇒+=111/2/L<br>+ 120=50                   | 公募見積            | 指名見積            |     |
|                                      | 日務広超                           | 本確認<br>土政·知                              |                 | <u>41</u><br>57 |     |
|                                      | 元相知和                           | 小唯認<br>受付山                               |                 | 1               |     |
|                                      | 質問同答                           |                                          | 2               | 1               |     |
|                                      | A. 166                         |                                          | 4               | 5               |     |
|                                      |                                |                                          | -               | 1               |     |
|                                      | 同等品                            |                                          | 关加资格研究          | 四_ 宝木红田         |     |
|                                      |                                |                                          | <b>多加貝伯</b> 惟前  | 8一 奋 且 和 未      | 且而未 |
|                                      | 参加资格破到                         | 申請済                                      | 25              | -               |     |
|                                      | 多//U具作UEb0                     | 審査結果                                     | 13              | -               |     |
|                                      |                                | 入札見積書未提出                                 | 4               | 4               |     |
|                                      | 入札見積                           | 入札見積書提出済                                 | 248             | 55              |     |
|                                      |                                | 結果公開                                     | 33              | 21              |     |
|                                      |                                | 中止案件                                     |                 | 6               |     |
|                                      |                                |                                          |                 |                 |     |
|                                      |                                | 発注書確認待ち                                  |                 | 1               |     |
|                                      | 受注状况                           |                                          |                 |                 |     |

### 3.2 案件状況一覧

案件状況一覧の調達状況(入札見積)の「審査通知確認(未)」を押下します。

| Mothe<br>Lake | 放賀県<br>Shiga Prefecture               |                                     | <b>Z</b> 4 | 牛状汤      | 一覧       |     |               | 2                   | 2012/07/23   | 10:50             |
|---------------|---------------------------------------|-------------------------------------|------------|----------|----------|-----|---------------|---------------------|--------------|-------------------|
| <u>案件</u> :   | 状況案内   条件検索   管理                      | <u>メニュー</u>                         |            |          |          |     |               |                     | このページを印      | <mark>刷 終了</mark> |
| 案件            | 蕃号 🔻 🙆 昇順 🕤 降順                        |                                     |            |          |          |     |               |                     | 全1件 10<br>1. | ◆件 表示<br>/1ページ    |
|               | 案件番号                                  | 団体名                                 | 執行         |          |          |     | 調達状況          |                     |              |                   |
| No.           | 案件名称                                  | 発注所属<br>    発注区分<br>                | 回数         | 指名<br>通知 | 質問<br>回答 | 同等品 | 資格<br>確認      | 入札<br>見積            | 通知<br>状況     | 摘要                |
| 1             | 1207232500000059900<br><u>サンブル案件b</u> | 滋賀県<br>集中調達課01<br>物/総価/一般(前)/<br>総額 | 1          | -        | _        | _   | 審査通知<br>確認(未) | <u>入札受付</u><br>辞退受付 | 通知参照         |                   |
| 案件            | 案件番号 → ● 昇順 ● 降順 1/1ページ               |                                     |            |          |          |     | /1ページ         |                     |              |                   |
|               | 最新情報                                  |                                     |            |          |          |     |               |                     |              |                   |
|               |                                       |                                     |            |          |          |     |               | 審査通                 | 知確認          | (未)               |

3.3 ICカード確認

ICカードの確認を行います。カードの確認後PIN番号を入力します。 ICカードの登録がお済みでない場合、管理メニューにてICカード登録を行ってください。

| Mother<br>Lake | <b>滋賀県</b><br>Shiga Prefecture                  | 2012年05月16日 17時20分                                                                                    | Ø |
|----------------|-------------------------------------------------|----------------------------------------------------------------------------------------------------|---|
|                | 時                                               | 必要なファイルを読み込んでいますので<br>刻表示がされるまで、操作をしないでください。                                                          |   |
|                | ここから先の処理<br>ICカードリーダに<br>なお、ICカード登<br>って から再度この | 型ではICカードが必要となります。<br>ICカードを挿入し、OKボタンをクリックしてください。<br>録がお済でない場合は本画面を一旦閉じ、ICカード登録を行<br>D画面の呼び出しを行ってください。 |   |
|                | Internet Explor<br>ます。                          | er8をお使いの方はお使いのパソコンに設定が必要となり                                                                           |   |
|                |                                                 | OK 閉じる                                                                                                |   |

| PIN番号を入力してください。 |
|-----------------|
| PIN番号:          |
| OK キャンセル        |

## 3.4 競争入札参加資格確認通知書

競争入札参加資格確認通知書を確認します。

| Shiga Prefecture | 2012年07月23日 10時50分                      |
|------------------|-----------------------------------------|
|                  | 平成24年 7月23日                             |
|                  | 競争入札参加資格確認通知書                           |
| 業者番号             | S10001912000                            |
| 商号または名称          | テスト業者1                                  |
| 代表者役職氏名          | 代表取締役山田 太郎 様                            |
|                  | 集中調達課01課長                               |
| 先に申請のありました       | 下記案件に係る競争入札参加資格については、次のとおり確認しました。       |
|                  | 58                                      |
| 案件番号             | 1207232500000059900                     |
| 調達整理番号           |                                         |
| 案件名称             | サンブル案件b                                 |
| 入礼受付期間           | 平成24年 7月23日 10時45分 ~ 平成24年 7月23日 10時59分 |
| 開札日時             | 平成24年 7月23日 11時00分                      |
| 備考               |                                         |
| 競争入札参加資格の利       | 1無有                                     |
| 理由               |                                         |
|                  |                                         |
|                  |                                         |
|                  |                                         |